## How Do I create a Team Via Teams Desktop App?

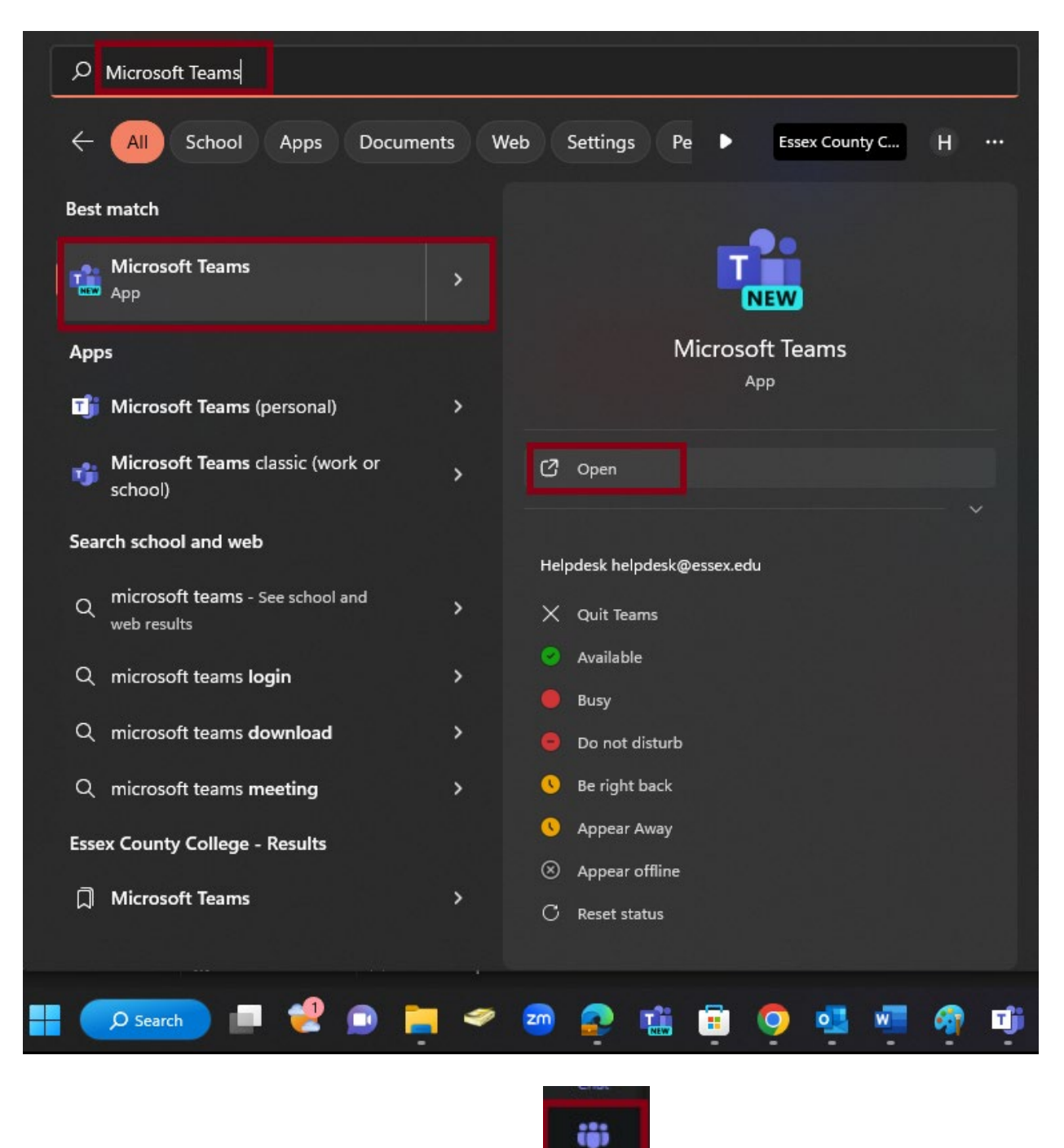

1. Open Teams (New version ) Desktop App

2. Select Teams in your left rail to view your teams.

3. Select **Join or create team** > **Create team** (located on the top right hand-corner)

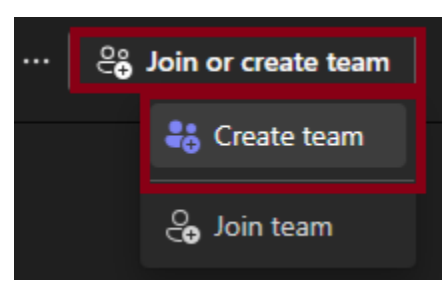

4. Select Staff.

| Create a team from a template<br>Skip the setup and use a template to get your team engaged quickly. |                                          |                        |                                       |                                   |  |  |  |  |
|----------------------------------------------------------------------------------------------------|------------------------------------------|------------------------|---------------------------------------|-----------------------------------|--|--|--|--|
|                                                                                                    | Çiass                                    | Professional Learning  | ∳€<br>Staff                           | Clubs. study groups. after school |  |  |  |  |
|                                                                                                    | Discussions, group projects, assignments | Educator working group | School administration and development | activities                        |  |  |  |  |

Use this template

- 5. Select Use this template
- 6. Choose whether this is a **private** or **public** team.

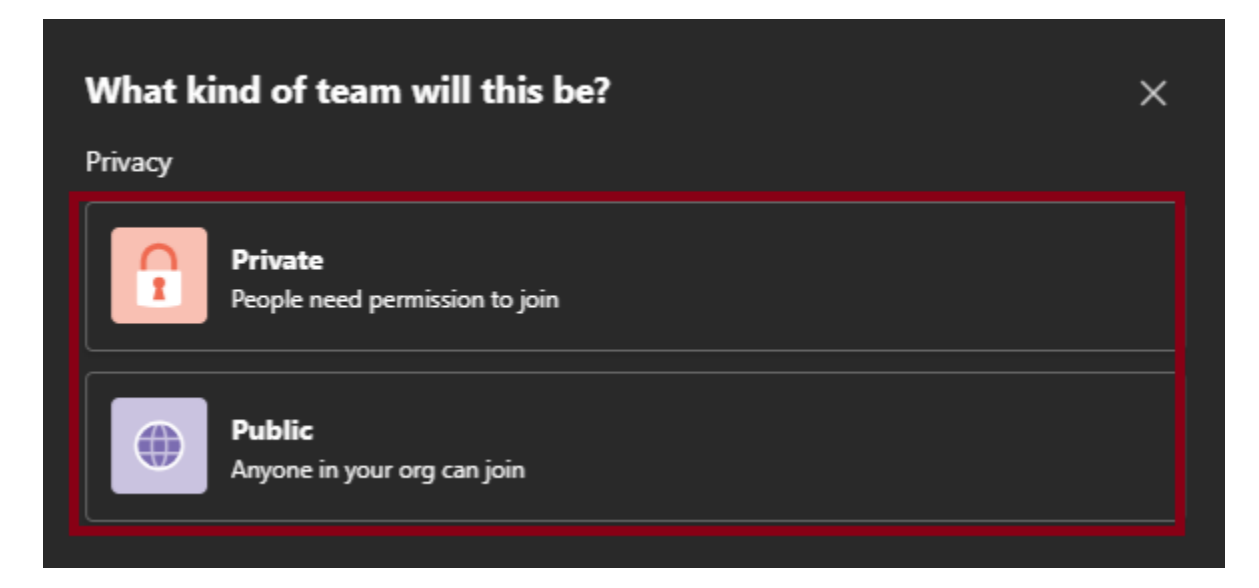

7. Enter a name and optional description for your team, then select **Create**.

| Some quick details about your            | ×    |  |         |
|------------------------------------------|------|--|---------|
| Team name *                              |      |  |         |
| ECCITHelpdeskTeam                        |      |  | $\odot$ |
| Description                              |      |  |         |
| Let people know what this team is all al | bout |  |         |
|                                          |      |  |         |
| -                                        |      |  |         |
|                                          |      |  |         |
|                                          |      |  |         |
|                                          |      |  |         |
|                                          |      |  |         |
|                                          |      |  |         |
|                                          |      |  |         |
|                                          |      |  |         |
|                                          |      |  |         |
|                                          |      |  |         |
| < Back                                   |      |  | Create  |

Add the Members to the Team, Click Add

## Add members to ECCITHelpdeskTeam

Start typing a name, distribution list, or security group to add to your team. You can also add people outside your organization as guests by typing their email addresses. People outside your org will get an email letting them know they've been added. Learn about adding guests

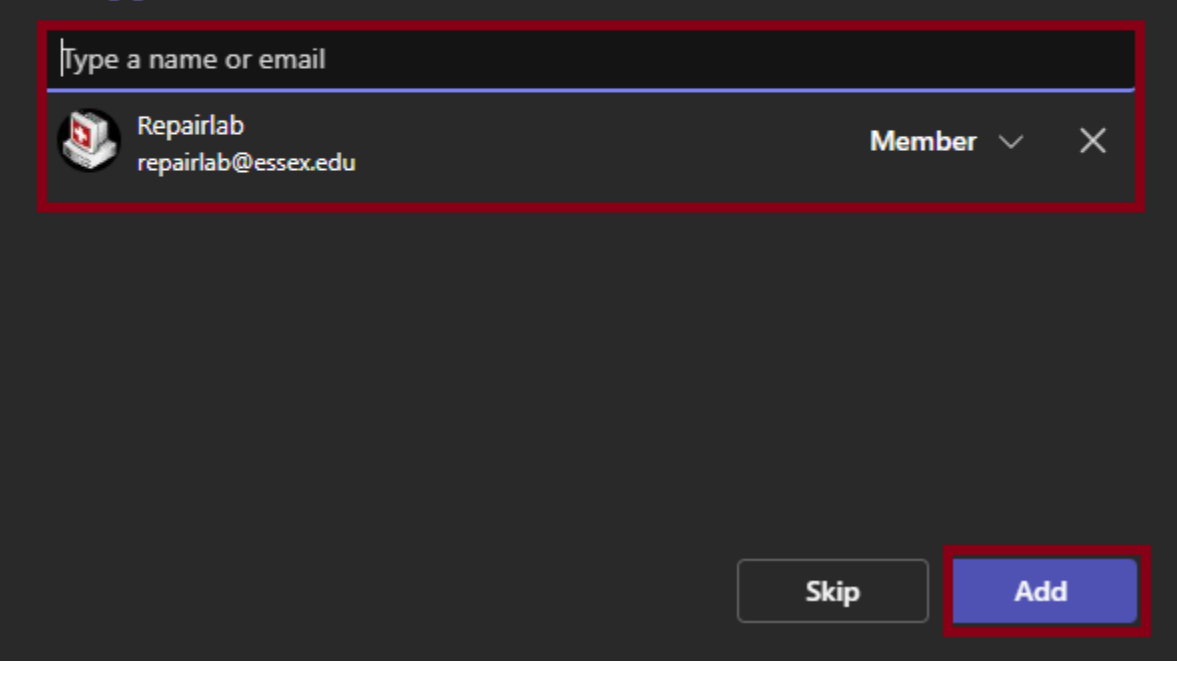